## Bestand uploaden

## Ontwerp uploaden

In je winkelwagen kan je jouw ontwerp uploaden. Ook zie je hier al je aangegeven specificaties. Controleer deze goed voordat je jouw bestelling afrond.

Om je ontwerp te uploaden klik je op de knop "**design toevoegen**". Nadat onze editor is geladen kan je in een paar stappen je ontwerp aan de bestelling toevoegen:

- **Stap 1** Klik op afbeelding toevoegen
- **Stap 2** Klik op upload afbeelding/PDF
- **Stap 3** Selecteer je bestand
- Stap 4 Klik op uitlijnen tot afloop
- Stap 5 Klik op klaar
- Stap 6 Klik op voorbeeld
- **Stap 7** Klik op toevoegen aan winkelwagen

Als het uploaden goed is gegaan dan is de toevoegknop verdwenen. Nu zie je de knop "voorbeeld". Houd je muis hieroverheen om het voorbeeld te bekijken. Ook zie je een potlood. Hier kan je op klikken om je ontwerp aan te passen. In je winkelwagen kan je een **referentienaam** toevoegen aan jouw etiket. Dit is makkelijk om te herkennen op de bevestiging, of voor het herbestellen later.

Je kan nu je bestelling afronden. Wanneer jouw bestelling bij ons binnen is controleren wij je specificaties en je aangeleverde bestand. Mochten wij hierin een fout zien dan laten wij dit zo snel mogelijk weten.

Ziet alles er goed uit? Dan ontvang je van ons een **digitale drukproef** via ESKO. Pas wanneer deze goedgekeurd is gaan wij jouw etiketten produceren.

Zie je nog een fout in de drukproef? Neem <u>contact</u> met ons op of stuur ons je aangepaste bestand.

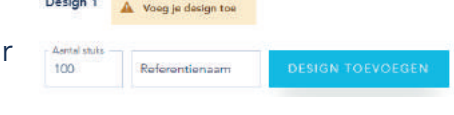

GEBRUIKTE VELDEN:

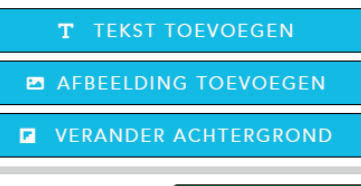

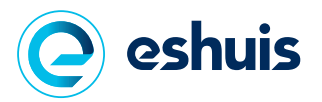